# How to setup email on an Android based device

## Summary

This article will show you how to setup email on a device running the Android OS.

### Create a new email account

- 1. Enter your full "Email Address"
- 2. Enter the password for your "Email Address"
- 3. Tap "Next"
- 4. Choose the type of email account you will be using.
- **POP3:** POP3 will download the emails from the server and store them on your phone.
- **IMAP:** IMAP will store the emails on the server and show a cached copy on your phone.
- Exchange: Exchange is not supported as it requires a Microsoft Exchange server

| What typ | be of account is t | this? |
|----------|--------------------|-------|
|          | POP3               |       |
|          | IMAP               |       |
|          | Exchange           |       |
|          |                    |       |
|          |                    |       |
|          |                    |       |

#### **Incoming Server Settings**

| Username                         |   |
|----------------------------------|---|
| john@example.com                 |   |
| Password                         |   |
| •••••                            |   |
| Server                           |   |
| mail.example.com                 |   |
| Port                             |   |
| 993                              |   |
| Security type                    |   |
| SSL/TLS (Accept all certificates | ) |
| IMAP path prefix                 |   |
| INBOA                            |   |

- **Username:** Please enter your full email address
- **Password:** The password for your email address.
- IMAP server: This is typically your domain name preceded by "mail.". This can be found in the E-mail Accounts section of the cPanel, under "More" > "Configure Mail Client".
- Port:
- Non Secure (No SSL): 143
- Secure (SSL): 993

Note: Using **"SSL (Accept all certificates)** will be more compatible.

- **IMAP path prefix:** Please enter INBOX. This will allow for you to store your Sent, Drafts and Deleted emails on the server.
- Tap Next.

## **Outgoing Server Settings**

| Secount setup     |                   |  |  |  |
|-------------------|-------------------|--|--|--|
| SMTP server       |                   |  |  |  |
| mail.example.co   | m                 |  |  |  |
| Port              |                   |  |  |  |
| 465               |                   |  |  |  |
| Security type     |                   |  |  |  |
| SSL/TLS (Accept a | all certificates) |  |  |  |
| 🗹 Require signin  |                   |  |  |  |
| Username          |                   |  |  |  |
| john@example.     | com               |  |  |  |
| Password          |                   |  |  |  |
|                   |                   |  |  |  |
| L                 |                   |  |  |  |
|                   |                   |  |  |  |
|                   |                   |  |  |  |
| Previous          | Next              |  |  |  |
|                   |                   |  |  |  |

- SMTP server: This is typically your domain name preceded by "mail.". This can be found in the E-mail Accounts section of the cPanel, under "More" > "Configure Mail Client".
- Port:
- Non Secure (No SSL): 25 or 26
- Secure (SSL): 465

Note: Using "SSL (Accept all certificates) will be more compatible.

- **Require sign-in** Check this as you will need to authenticate with the SMTP server.
- Username: Please enter your full email address
- **Password:** The password for your email address.
- Tap Next.

# **Account Options**

| Account settings                           |                             |  |  |
|--------------------------------------------|-----------------------------|--|--|
| Inbox checking freque                      | ncy                         |  |  |
| Every 15 minutes                           | 4                           |  |  |
| 🗹 Notify me when                           | email arrives               |  |  |
| 🗹 Sync email from                          | this account                |  |  |
| Automatically d<br>attachments wh<br>Wi-Fi | ownload<br>nen connected to |  |  |
| Previous                                   | Next                        |  |  |
|                                            |                             |  |  |
|                                            |                             |  |  |
|                                            |                             |  |  |
|                                            |                             |  |  |
|                                            |                             |  |  |
|                                            |                             |  |  |

• Email Checking Frequency: Set how often you would like your device to check for new emails.

Note: The more often you check your email the more drain it will cause on your battery.

- Send email from thise account by default Check this option if this will be your default email address
- Notify me when email arrives: Leave this checked if you would like to be notified of new email messages.
- Tap Next.

#### Name the account

| Account setup                                         |                                        |  |
|-------------------------------------------------------|----------------------------------------|--|
| Your account is<br>on its way!<br>Give this account a | set up and email is<br>name (optional) |  |
| john@example                                          | e.com                                  |  |
| Your name (display<br>messages)                       | ed on outgoing                         |  |
| John Smith                                            |                                        |  |
|                                                       | Next                                   |  |
|                                                       |                                        |  |
|                                                       |                                        |  |
|                                                       |                                        |  |
|                                                       |                                        |  |
|                                                       |                                        |  |

- If you would like you can name the email account, this can be helpful if you have multiple accounts on the one device.
- Enter the name you would like to be shown on all outgoing emails that you send from the device.
- Tap Done.